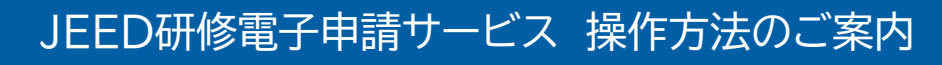

### 利用者登録手順

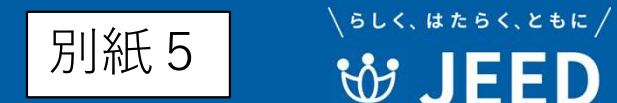

10ページ目にシステム操作に関する問い合わせ先を記載しています。

① JEED研修電子申請サービスにアクセスしてください。

https://e-tumo.jeed.go.jp/jeed-service-u/offer/offerList\_initDisplay

②「新規登録」をクリックしてください。

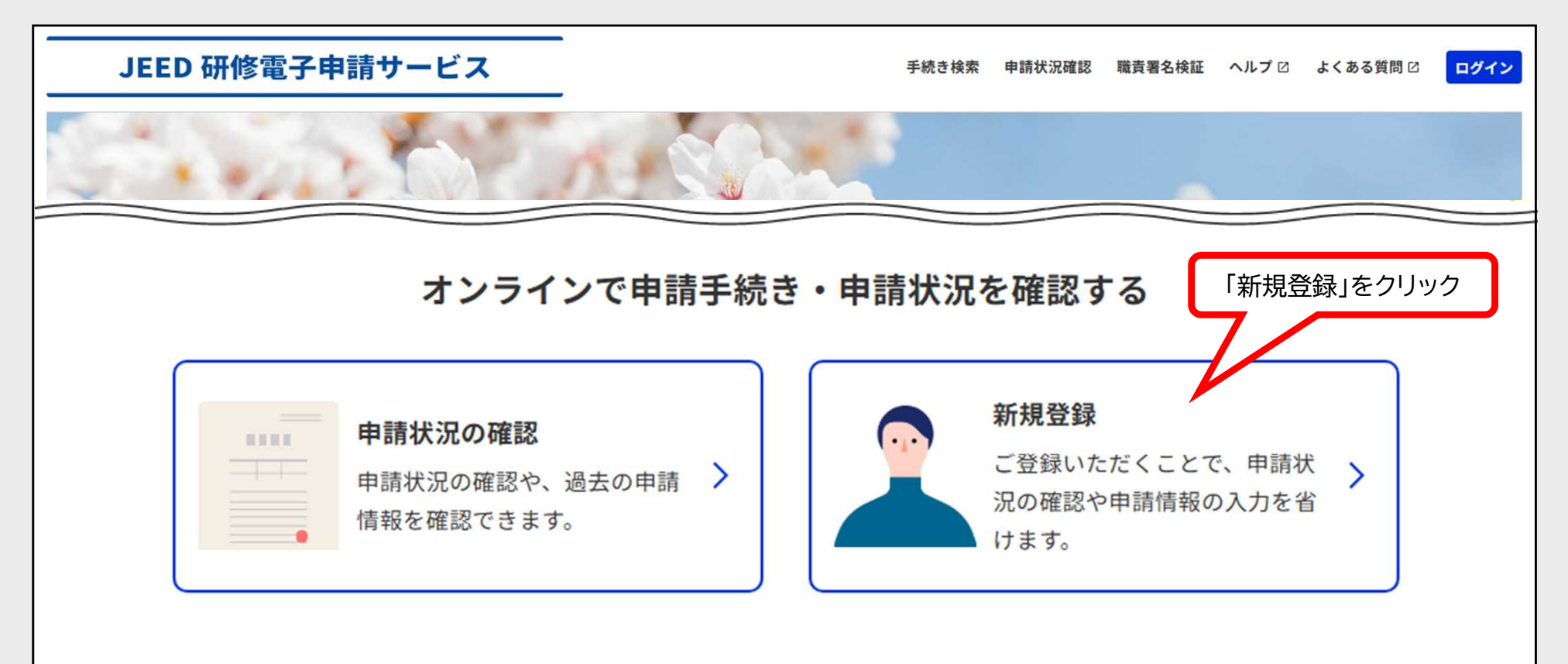

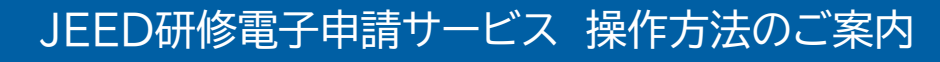

## 利用者登録手順

③ 本サービスを利用するには、利用規約への同意が必要です。 利用規約をご確認のうえ、「同意する」をクリックしてください。

| <br>JEED 研修電子申請サービス                                                                                                    | -                             | 手続き検索           | 申請状況確認   | 職責署名検証 | ヘルプ 🛙 | よくある質問 🛙 | ログイン |
|----------------------------------------------------------------------------------------------------|-------------------------------|-----------------|----------|--------|-------|----------|------|
|                                                                                                    | 利用者管理                         |                 |          |        |       |          |      |
| <u>ホーム</u> > 利用者登録説明                                                                                                    |                               |                 |          |        |       |          |      |
| 利用者登録説明                                                                                                    |                               |                 |          |        |       |          |      |
|                                                                                                    | 下記の内容を必ずお読みください               | ,1 <sub>0</sub> |          |        |       |          |      |
| 利用者情報を登録した場合、以後の手続きに際し、利用者としてログインできます。<br>また登録した情報は、それぞれの手続きにおいて利用できるため、入力が簡素化されます。<br>繰り返し本サービスをご利用される場合は、利用者情報の登録をお勧めします。 |                               |                 |          |        |       |          |      |
| 「同意する」ボタンをクリックすることに                                                                                                    | より、この説明に同意いただけたものとみな          | にします。           |          |        |       |          |      |
|                                                                                                    | E記をご理解いただけましたら、同意して進ん<br>同意する | んでくださ           | u。<br>「同 | 意する」を  | クリック  | )        |      |

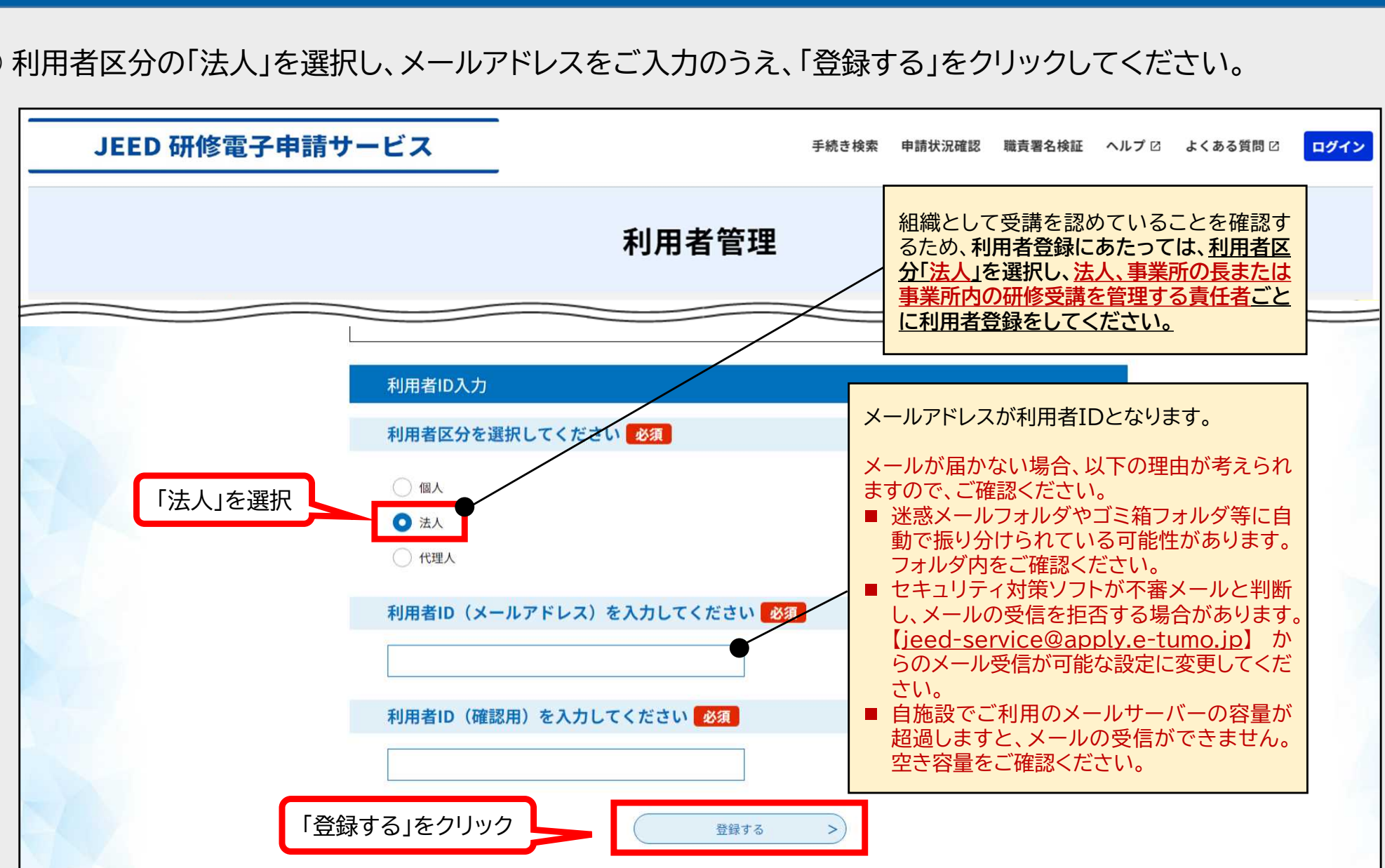

# 利用者登録手順

JEED研修電子申請サービス 操作方法のご案内

④ 利用者区分の「法人」を選択し、メールアドレスをご入力のうえ、「登録する」をクリックしてください。

**\らしく、はたらく、ともに**/ **W** JEED

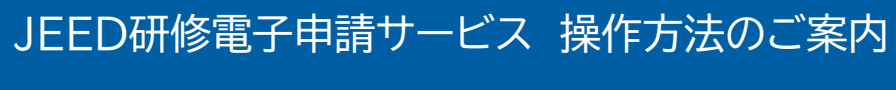

# 利用者登録手順

⑤ メール送信完了画面が表示されます。

| JEED 研修電子申請サービス                                                                                                    | -        | 手続き検索 | 申請状況確認 | 職責署名検証 | ヘルプ 🛛 | よくある質問 🛙 | ログイン |
|----------------------------------------------------------------------------------------------------|----------|-------|--------|--------|-------|----------|------|
|                                                                                                    | 利用者管理    |       |        |        |       |          |      |
| メール送信完                                                                                                    | 了(利用者登録) |       |        |        |       |          |      |
| メールを送信しました。<br>受信したメールに記載されているURLにアクセスして、残りの情報を入力してください。<br>利用者登録画面に進めるのはメールを送信してから24時間以内です。<br>この時間を過ぎた場合はメールアドレスの入力からやり直してください。 |          |       |        |        |       |          |      |
|                                                                                                    | < 一覧へ戻る  |       |        |        |       |          |      |

⑥利用者ID(メールアドレス)で入力したメールアドレスあてにメールが届きます。

| ▶ 🖂 件名 ▼                  | 送信者                          |  |
|---------------------------|------------------------------|--|
| ◎【JEED研修電子申請サービス】登録アドレス確認 | jeed-service@apply.e-tumo.jp |  |
|                           |                              |  |
|                           |                              |  |

#### JEED研修電子申請サービス 操作方法のご案内

VELK, HEEK, 24E/

### 利用者登録手順

#### ⑦ メールの本文に記載されたURLにアクセスしてください。

| 送信者: jeed-service@apply.e-tumo.jp<br>宛先:<br>日時:<br>件名: 【JEED研修電子申請サービス】登録アドレス確認 |          |
|---------------------------------------------------------------------------------|----------|
| JEED研修電子申請サービス                                                                  | URLにアクセス |
| 利用者登録画面へのURLをお届けいたします。                                                          |          |
| ◆パソコン、スマートフォンはこちらから<br><u>https://e-tumo.jeed.go.jp/jeed-service-u/profile/</u> |          |
| 上記のURLICアクセスし、残りの情報を入力してください。                                                   |          |
| ※このメールは自動配信メールです。<br>返信等されましても応答できませんのでご注意ください。                                 |          |
|                                                                                 |          |
|                                                                                 |          |
|                                                                                 |          |
|                                                                                 |          |

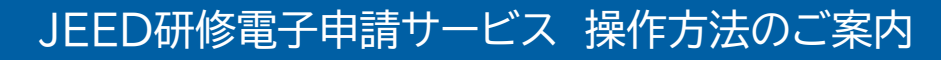

### 利用者登録手順

#### ⑧利用者情報を入力してください。

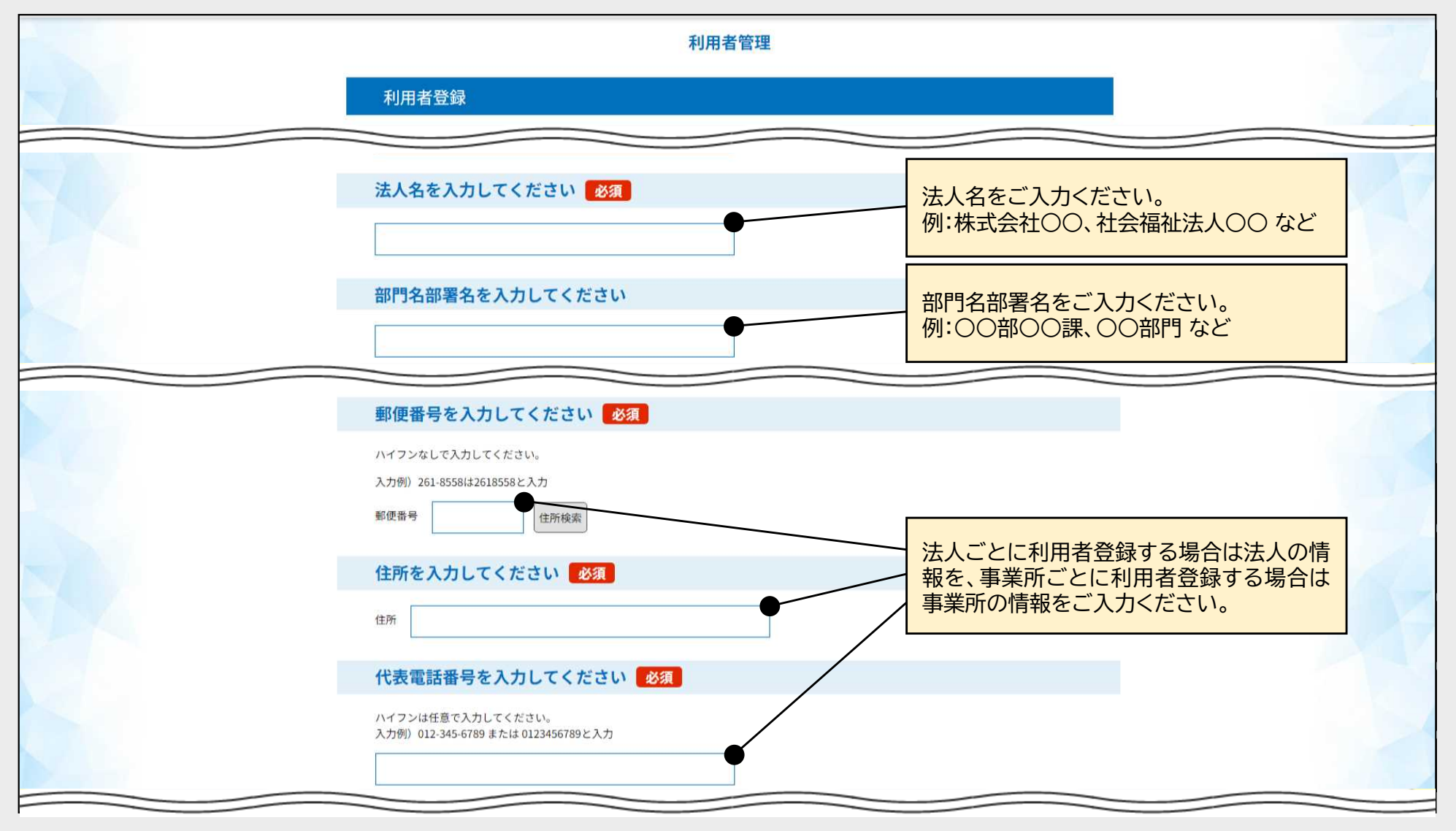

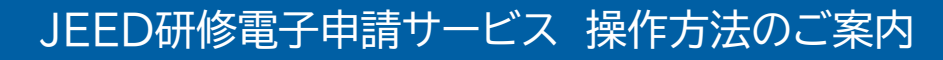

VELK, HEEK, EEC/

### 利用者登録手順

#### ⑨「確認へ進む」をクリックしてください。

|       | FAX番号を入力してください<br>ハイフンは任意で入力してください。<br>入力例)012-345-6789 または 0123456789と入力 |                               |                       |
|-------|---------------------------------------------------------------------------|-------------------------------|-----------------------|
|       | メールアドレス                                                                   |                               |                       |
|       | メールアドレス2を入力してください<br>各種通知メールを受信したいメールアドレスを登録できます。                         | 利用者ID(メールアドレン<br>ルアドレスとは別に、各種 | ス)で入力したメー<br>通知メールを受信 |
|       | ※携帯電話のメールアドレスの場合、迷惑メール対策等の受信拒否設定により、<br>受取れない可能性がありますので、携帯の設定をご確認ください。    | したいメールアドレスを登ます。               | 録することができ              |
| 「確認へ進 | む」をクリック 確認へ進む >                                                           |                               |                       |
|       |                                                                           |                               |                       |

| JEED 研修電子申請 | <b>サ</b> ービス |                   | 手続き検索 | 申請状況確認 | 職責署名検証 | ヘルプ 🛛 | よくある質問 🖸 | ログイン |
|-------------|--------------|-------------------|-------|--------|--------|-------|----------|------|
|             |              | 利用者管理             |       |        |        |       |          |      |
|             | 利用者登録確認      |                   |       |        |        |       |          | 1    |
|             |              | 以下の内容で登録してよろしいですか | ?     |        |        |       |          |      |
|             | 利用者区分        | 法人                |       |        |        |       |          |      |
|             | 利用者ID        |                   |       |        |        |       |          |      |
|             | 担当者名(フリガナ)   |                   |       |        |        |       |          |      |
|             | 担当者名         |                   |       |        | _      |       |          |      |
|             | 担当者役職        |                   |       |        |        |       |          |      |
|             | 法人名(フリガナ)    |                   |       |        |        |       |          |      |
|             | 法人名          |                   |       |        |        |       |          |      |
|             | V-11781.71   |                   |       |        |        |       |          |      |
|             | X-11751.72   |                   |       |        |        |       |          |      |
|             | (            | く入力へ戻る            | 登録する  | >      | 「登録    | 禄する」を | ミクリック    |      |

### ⑩ 利用者登録内容に誤りがないことを確認し、「登録する」をクリックしてください。

利用者登録手順

JEED研修電子申請サービス 操作方法のご案内

VELK, HEEK, EEK/

8

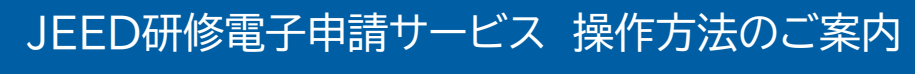

### 利用者登録手順

①利用者登録完了画面が表示されます。

| JEED 研修電子申請 <sup>+</sup> | サービス    |                                                  | 手続き検索                           | 申請状況確認 | 職責署名検証 | ヘルプ 🛙 | よくある質問 🖸 | ログイン |
|--------------------------|---------|--------------------------------------------------|---------------------------------|--------|--------|-------|----------|------|
|                          |         | 利用者管理                                            |                                 |        |        |       |          |      |
|                          | 利用者登録完了 |                                                  |                                 |        |        |       |          | 16   |
|                          | 申込      | 利用者:<br>※申込は完了していません。<br>を行いたい方は、登録した利用者IDでログインし | さまを登録しまし、<br>、 <b>申込を行ってく</b> 、 | た。ださい。 |        |       |          |      |
|                          |         | (< 一覧へ戻る                                         | $\supset$                       |        |        |       |          |      |

#### 12利用者ID(メールアドレス)で入力したメールアドレスあてにメールが届きます。

| 図   作名 ▼                   | 送信者                          |  |
|----------------------------|------------------------------|--|
| ◎【JEED研修電子申請サービス】利用者情報お知らせ | jeed-service@apply.e-tumo.jp |  |

利用者登録手続きは以上になります。

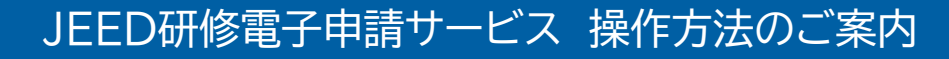

### 利用者登録手順

操作方法など、システム操作に関する 問い合わせ先

(注)e-TUMOのコールセンターにつながります。

固定電話コールセンター

TEL:0120-464-119(フリーダイヤル) 平日 9:00~17:00 年末年始を除く

携帯電話コールセンター

TEL:0570-041-001(有料) 平日 9:00~17:00 年末年始を除く